## Tata Cara Cek Data Mahasiswa Di Forlap Ristekdikti

 Masuk ke <u>https://forlap.ristekdikti.go.id/mahasiswa</u>, maka muncul tampilan pada gambar 1, Pada kata kunci apabila menggunakan NIM tanpa titik (contoh: 08110589), setelah mengisi isian lalu tekan tombo Cari Mahasiswa

|                       |                                | Nº A |
|-----------------------|--------------------------------|------|
| KEMENTERIAN RISET, TE |                                |      |
| Pencarian Data Mah    | asiswa                         |      |
| Perguruan Tinggi      | 063065 STMIK Amikom Purwokerto | ×    |
| Program Studi         | - semua -                      |      |
| Kata Kunci            | Nama mahasiswa atau NIM        |      |
| Pengaman              | Hitung 27 + 25 =               |      |
|                       | Cari Mahasiswa                 |      |
|                       |                                |      |
|                       |                                |      |

Gambar 1. Pencarian data mahasiswa

2. Apabila ditemukan muncul seperti gambar 2

| ⊯ PD<br>PAN<br>ĸeme | Pencarian Data - G |                            |         |                         |                       |
|---------------------|--------------------|----------------------------|---------|-------------------------|-----------------------|
| Has                 | il Pencaria        | n Mahas <mark>i</mark> swa |         |                         | Review Pencarian      |
| No.                 | NIM                | Nama Mahasiswa             | Jenjang | Perguruan Tinggi        | Program Studi         |
| 1                   | 08110589           | DEDI MURDIYANTO            | S1      | STMIK Amikom Purwokerto | Teknik<br>Informatika |
|                     |                    |                            |         |                         |                       |

Gambar 2. Hasil Pencarian Mahasiswa

3. Klik pada nama mahasiswa maka akan muncul profil mahasiswa, silahkan dicek apakah sudah sesuai dengan ijazah, , apabila data tidak ditemukan maka segera mengkonfirmasi ke BAA Universitas Amikom Purwokerto

| sa PDDIKTI                       |                                             |     |                                                        | Beranda | Pencarian Data 🗸 🛛 Gra     |
|----------------------------------|---------------------------------------------|-----|--------------------------------------------------------|---------|----------------------------|
|                                  |                                             |     |                                                        |         | N.d.R                      |
| Profil Mahasiswa                 | •                                           |     |                                                        |         | Kembali ke Hasil Pencarian |
| Je                               | Nama<br>nis Kelamin                         | 3   | DEDI MURDIYANTO<br>Laki-laki                           |         |                            |
| Pergu<br>Pro                     | iruan Tinggi<br>ogram Studi                 | :   | STMIK Amikom Purwokerto<br>Teknik Informatika S1       |         |                            |
| Nomor Induk<br>Sei<br>Status Awa | : Mahasiswa<br>mester Awal<br>I Mahasiswa   | :   | 08110589<br>2008 Ganjil<br>Peserta didik baru          |         |                            |
| Status Mahasi<br>Ta<br>N         | swa Saat ini<br>Inggal Lulus<br>omor liazah | -   | Lulus<br>17 September 2012<br>405/IJ/TI/S-1/VII///2013 |         |                            |
| Riwayat Status Kuliah            | Riwayat St                                  | udi |                                                        |         |                            |

Gambar 3. Profil Mahasiswa

## Tata Cara Cek Sistem Verifikasi Ijazah Secara Elektronik

1. Masuk ke <u>https://ijazah.ristekdikti.go.id/</u>, maka muncul tampilan pada gambar 1, isilah data pada form isian lalu tekan tombol Verifikasi Ijazah.

|                                                                                                    | Formulir Verifikasi        |
|----------------------------------------------------------------------------------------------------|----------------------------|
| RISTEKDIKTI Sistem Verifikasi Ijazah<br>secara Elektronik                                               | 🏛 Perguruan Tinggi         |
| Direktorat Jenderal Pembelajaran dan Kemahasiswaan<br>Kementerian Riset Teknologi dan Pendidikan Tinggi | 😇 Nomor Ijazah             |
| Untuk memastikan keabsahan ijazah anda, pastikan nomor<br>ijazah anda dapat diverifikasi melalui SIVIL. | â Angka Pengaman : 7 + 2 = |
| Pastikan anda mengisi Perguruan Tinggi, Nomor Ijazah dan<br>Angka pengaman dengan benar.                | VERIFIKASI 🖸               |
| Apabila nomor ijazah anda tidak terdaftar, silakan hubungi                                              |                            |
| data anda telah dilaporkan melalui PD-DIKTI                                                             |                            |

Gambar 1. Tampilan SIVIL

2. Apabila data ditemukan maka akan muncul tampilan seperti Gambar 2, Cek pada ijazah apakah sudah sesuai dengan ijazah, apabila data tidak ditemukan maka segera mengkonfirmasi ke BAA Universitas Amikom Purwokerto.

| $\times 2$ SIV/II                                                                                         | Hasil Verifikasi : Data ditemukan 🗭        |
|----------------------------------------------------------------------------------------------------|--------------------------------------------|
|                                                                                                    | Perguruan Tinggi : STMIK Amikom Purwokerto |
| Direktorat Jenderal Pembelajaran dan Kemahasiswaan<br>Kementerian Riset Teknologi dan Pendidikan Tinggi   | Nama : DEDI MURDIYANTO                     |
| Untuk memastikan keabsahan ijazah anda, pastikan nomor<br>ijazah anda dapat diverifikasi melalui SIVIL.   | Nomor Mahasiswa : 08110589                 |
| Pastikan anda mengisi Perguruan Tinggi, Nomor Ijazah dan<br>Angka pengaman dengan benar.                  | Jenjang Pendidikan : S1                    |
| Perguruan Tinggi yang menerbitkan ijazah untuk memastikan<br>data anda telah dilaporkan melalui PD-DIKTI. | 📼 Program Studi : Teknik Informatika       |
| Klik disini untuk mengulangi Pencarian 🖌                                                                  | No Seri Ijazah : 405/IJ/TI/S-1/VII/I/2013  |
|                                                                                                    | Tanggal Lulus : 17-09-2012                 |

Gambar 2. Hasil Pencarian